# スイッチでの簡易ネットワーク管理プロトコル (SNMP)通知フィルタの設定

## 目的

Simple Network Management Protocol (SNMP;簡易ネットワーク管理プロトコル)は、ネットワーク内のデバイスに関する情報の記録、保存、および共有に役立つネットワーク管理 プロトコルです。これにより、管理者はネットワークの問題に対処できます。通知フィルタ では、通知のオブジェクトID(OID)に基づいて管理ステーションに送信される特定のタイプ のSNMP通知を許可します。Cisco Small Businessスイッチモデルオブジェクト識別子 (OID)の詳細については、ここをクリックして<u>ください</u>。

このドキュメントでは、スイッチでSNMP通知フィルタを設定する方法について説明します 。

# 該当するデバイス

- Sx250シリーズ
- •Sx300シリーズ
- •Sx350シリーズ
- SG350Xシリーズ
- Sx500シリーズ
- Sx550Xシリーズ

#### [Software Version]

- 1.4.7.05 Sx300、Sx500
- 2.2.8.04 Sx250、Sx350、SG350X、Sx550X

## スイッチでのSNMP通知フィルタの設定

ステップ1:スイッチのWebベースのユーティリティにログインします。

ステップ2:[Display Mode]を[Advanced]に変更します。

| cisco | Language: | English | • | Display Mode: | Basic 🔹  | Logout | SNA | About |
|-------|-----------|---------|---|---------------|----------|--------|-----|-------|
| itch  |           |         |   |               | Basic    |        |     |       |
|       |           |         |   |               | Advanced |        |     |       |

**注**:このオプションは、SG300シリーズおよびSG500シリーズスイッチでは使用できません。これらのモデルがある場合は、ステップ3に<u>進みます</u>。

<u>ステップ3:[SNMP]</u> > [Notification Filter]を選択します。

| Getting Started                                       |
|-------------------------------------------------------|
| Dashboard                                             |
| Configuration Wizards                                 |
| Search                                                |
| <ul> <li>Status and Statistics</li> </ul>             |
| <ul> <li>Administration</li> </ul>                    |
| <ul> <li>Port Management</li> </ul>                   |
| <ul> <li>Smartport</li> </ul>                         |
| <ul> <li>VLAN Management</li> </ul>                   |
| Spanning Tree                                         |
| MAC Address Tables                                    |
| Multicast                                             |
| IP Configuration                                      |
| Security                                              |
| <ul> <li>Access Control</li> </ul>                    |
| Quality of Service                                    |
| ▼ SNMP                                                |
| Engine ID                                             |
| Views                                                 |
| Groups                                                |
| Users                                                 |
| Communities                                           |
| Trap Settings                                         |
| Notification Recipients SNMPv1,2                      |
| Notification Recipients SNMPv3<br>Notification Filter |

ステップ4:[**Add**]をクリックし、新しいSNMP通知フィルタを作成します。

| ١ | Notification Filter                                                          |  |  |  |  |  |
|---|------------------------------------------------------------------------------|--|--|--|--|--|
|   | Notification Filter Table                                                    |  |  |  |  |  |
| ſ | Filter:         Filter Name equals to         Image: Go         Clear Filter |  |  |  |  |  |
|   | Filter Name Object ID Subtree Object ID Subtree Filter                       |  |  |  |  |  |
|   | 0 results found.                                                             |  |  |  |  |  |
| C | Add Edit Delete                                                              |  |  |  |  |  |

ステップ5:[Filter Name]フィールドに一意のフィルタ名*を入力*します。フィルタ名の長さは 0 ~ 30文字です。

| 🗢 Filter Name:     | SNMP_Notification_Filter (24/30 characters used)                                                                              |
|--------------------|----------------------------------------------------------------------------------------------------|
| Cbject ID Subtree: | <ul> <li>Select from List: system</li> <li>interfaces</li> <li>icmp</li> <li>tcp</li> <li>Object ID: 1.3.6.1.2.1.1</li> </ul> |
|                    | Include in filter                                                                                                    |
| Apply Clo          | se                                                                                                    |

注:この例では、フィルタ名はSNMP\_Notification\_Filterです。

ステップ6:[Object ID Subtree(オブジェクトIDサブツリー)]フィールドで、新しい SNMPフィルタに含めるか除外するノードを選択する方法を定義するオプションボタンをク リックします。次のオプションがあります。

- [リストから選択(Select from List)]: このオプションを使用すると、リストからMIBツリ ーのノードを選択できます。
- [オブジェクトID]:[オブジェクトID]フィールドにオブジェクトIDを入力できます。

| Filter Name:       | SNMP_Notification_Filter (24/30 characters used)                                                                 |
|--------------------|----------------------------------------------------------------------------------------------------|
| Object ID Subtree: | <ul> <li>Select from List: system</li> <li>Object ID: 1.3.6.1.2.1.1</li> <li>Object ID: 1.3.6.1.2.1.1</li> </ul> |
|                    | Include in filter                                                                                                |
| Apply Clos         | se                                                                                                    |

**注**:この例では、システムが選択されています。

ステップ7:(オプション)上矢印と下矢印をクリックして、選択したノードの親と兄弟の間 をスクロールします。

| 🌣 Filter Name:     | SNMP_Notification_Filter (24/30 characters used)                                                                        |  |  |  |
|--------------------|----------------------------------------------------------------------------------------------------|--|--|--|
| Object ID Subtree: | <ul> <li>Select from List: system</li> <li>Object ID: 1.3.6.1.2.1.1</li> <li>Icmp</li> <li>Icmp</li> <li>Icp</li> </ul> |  |  |  |
|                    | Include in filter                                                                                                    |  |  |  |
| Apply Close        |                                                                                                    |  |  |  |

ステップ8:[Include in filter]チェックボックスをオンにして、選択したMIBをフィルタに含めます。

| General SNMP_Notification_            | Filter (24/30 characters used)            |
|---------------------------------------|-------------------------------------------|
| Object ID Subtree:  Select from List: | system<br>interfaces<br>ip<br>icmp<br>tcp |
| Apply Close                           |                                           |

ステップ9:[**Apply**]をクリッ**クして**変更を保存します。

| Silter Name:       | SNMP_Notification_Filter (24/30 characters used)                           |          |            |               |  |  |
|--------------------|----------------------------------------------------------------------------|----------|------------|---------------|--|--|
| Object ID Subtree: | <ul> <li>Select from List: syst<br/>inte<br/>ip<br/>icm<br/>tcp</li> </ul> | em faces | Object ID: | 1.3.6.1.2.1.1 |  |  |
|                    | Include in filter                                                          |          |            |               |  |  |
| Apply Clos         | e                                                                          |          |            |               |  |  |

ステップ10:(オプション)[保存]をクリック**し**、スタートアップコンフィギュレーションフ ァイルに設定を保存します。

| Save Save | cisco    | Language: | English | • |
|-----------|----------|-----------|---------|---|
| Manage    | d Switch |           |         |   |

これで、スイッチにSNMP通知フィルタが正常に追加されました。